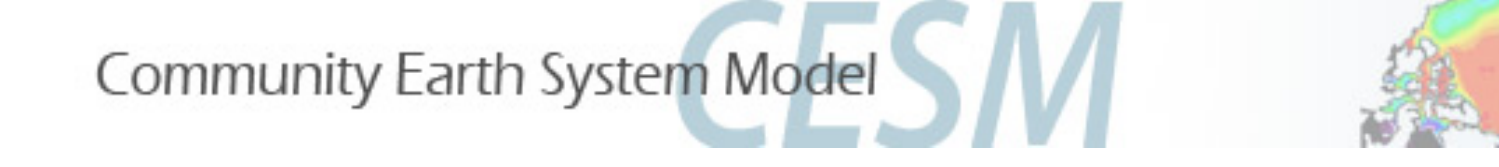

# CESM2 tutorial: CESM2 (WACCM) and CESM2(CAM-chem)

Mike Mills WACCM Liaison <u>mmills@ucar.edu</u> August 15, 2015 Simone Tilmes CAM-chem Liaison <u>tilmes@ucar.edu</u>

- CESM-WACCM and CAM-chem component configurations
- Quickstart guide for present-day chemistry compsets
- Exercise 1: Run WACCM or CAM-chem with new daily output
- Exercise 2: Change reaction rate in the chemical mechanism
- Post-processing data analysis using goev
- Validating CESM/WACCM
- WACCM & CAM-chem customer support

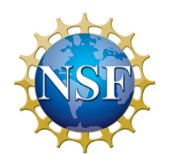

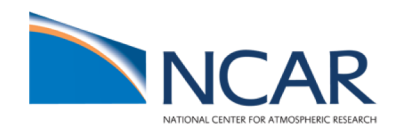

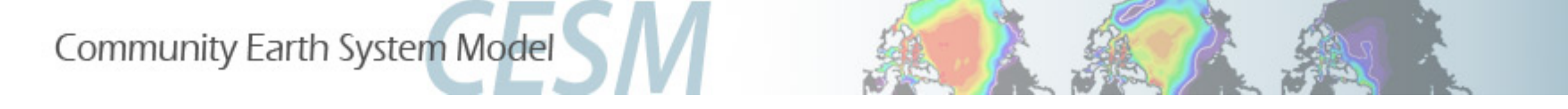

### WACCM /CAMChem component configurations

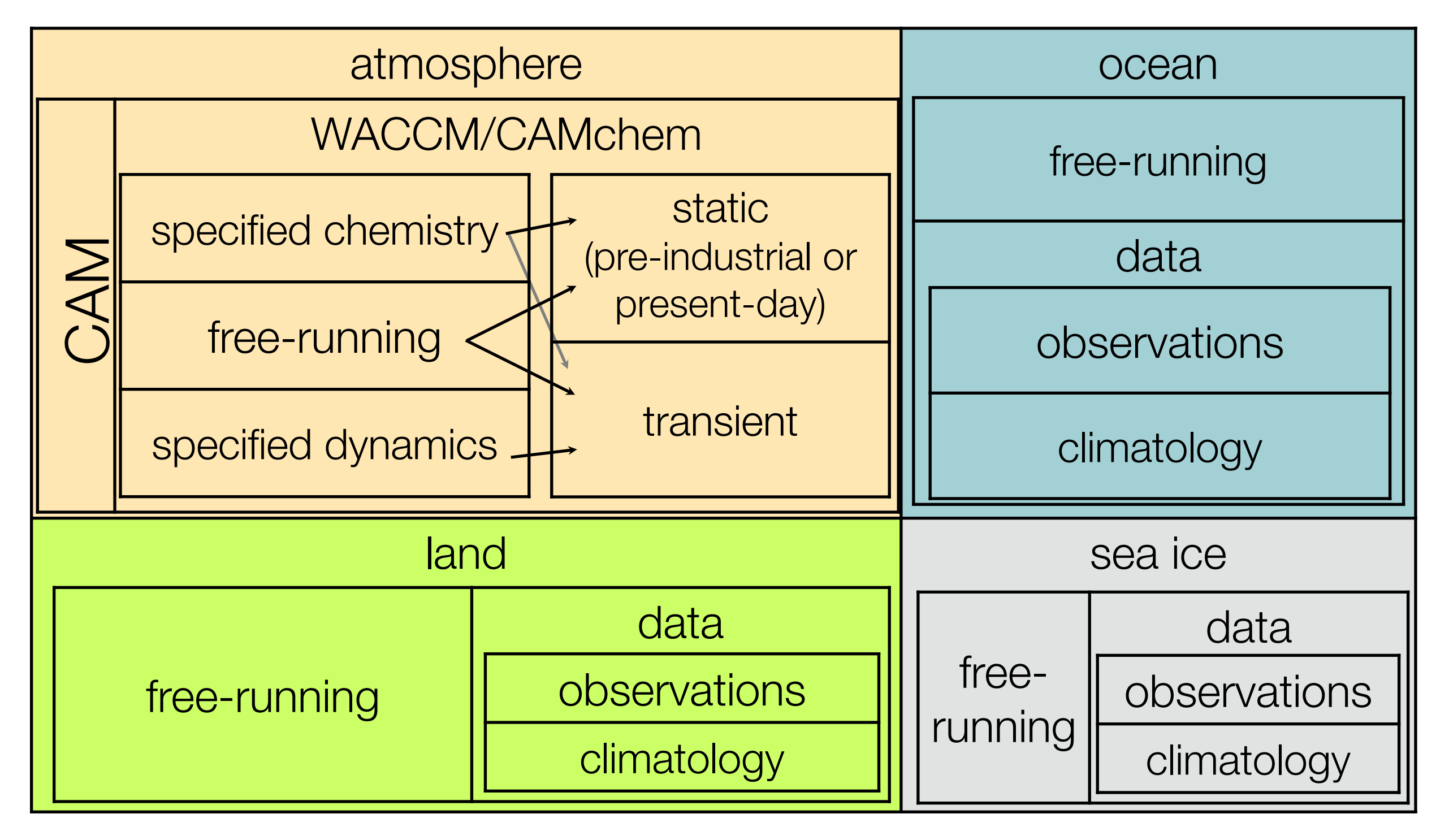

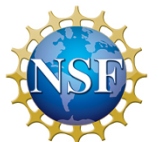

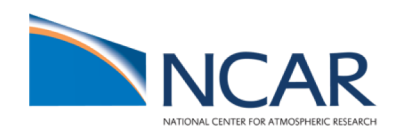

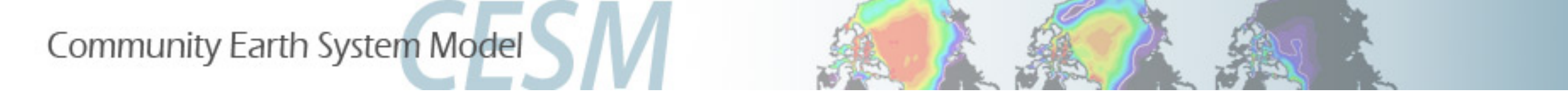

### CESM2 WACCM /CAMChem component configurations

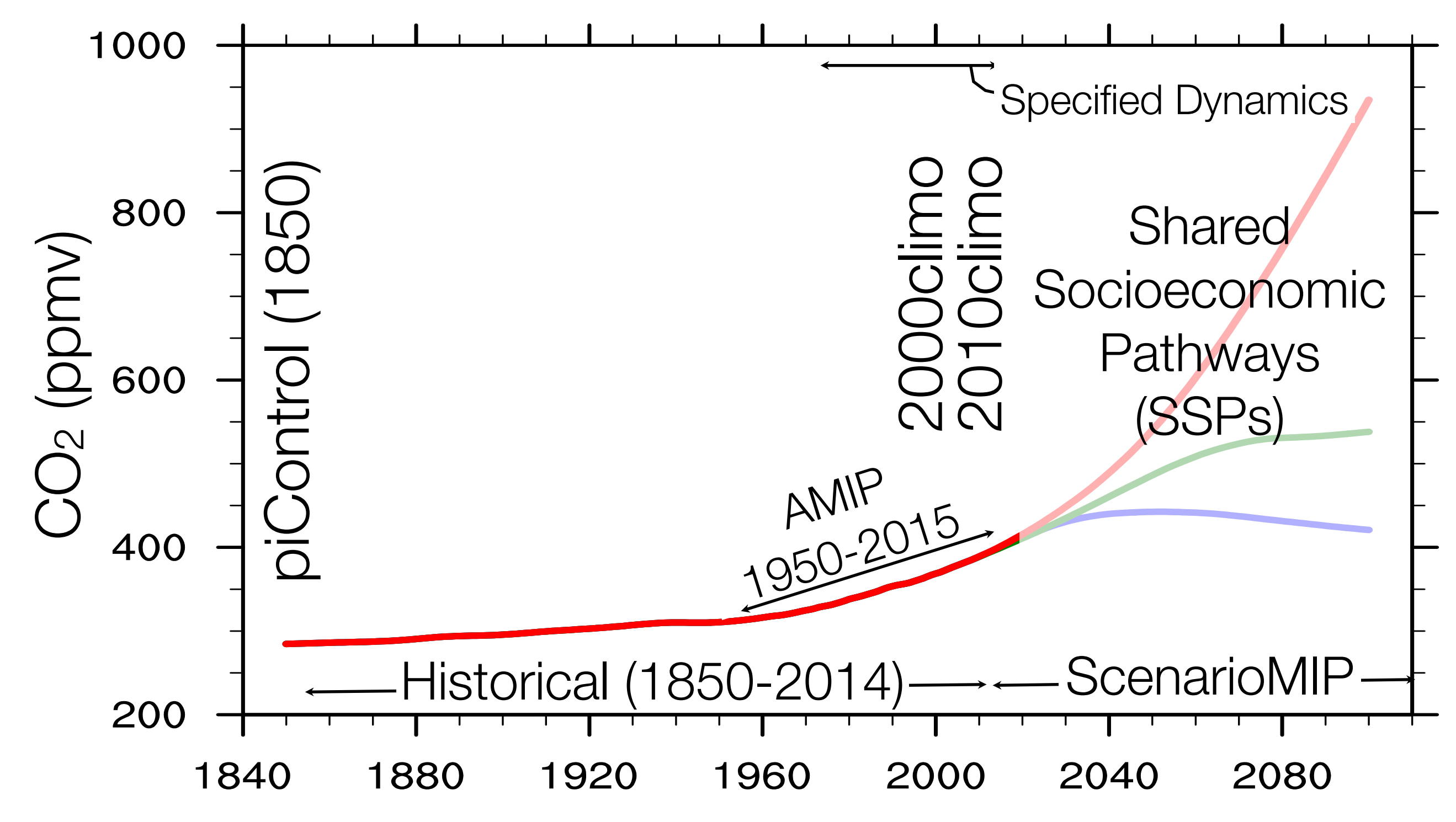

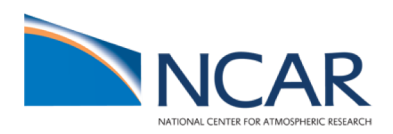

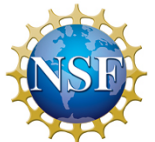

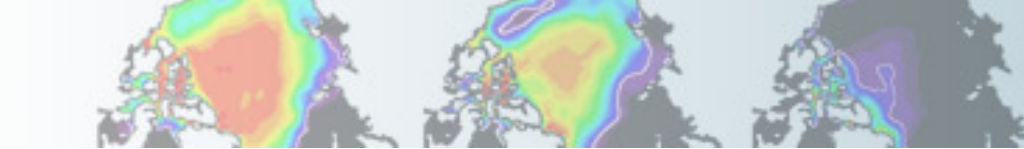

### CAM-6.0 (CESM2.0) User Guide

https://ncar.github.io/CAM/doc/build/html/users\_guide/CAM-chem-specifics.html#chemical-mechanisms

#### 9.1. Chemical mechanisms

CESM2.0 supports 6 chemical mechanism (as listed in the Table). The CESM chemical mechanism is a set used to calculate chemical reactions using the chemical preprocessor (<u>http://www.cesm.ucar.edu/working\_groups/Chemistry/chem-</u> <u>istry.preprocessor.pdf</u>). For existing compsets the preprocessor has been used to compile fortran routines required to run the model: under \$CCSMROOT/components/cam/src/chemistry/.

| Mechanism<br>(pre-processor code) | Model:<br>Chemistry Description                                                   | #Species                                            | #Reactions                           |
|-----------------------------------|-----------------------------------------------------------------------------------|-----------------------------------------------------|--------------------------------------|
| TSMLT1<br>(pp_waccm_tsmlt_mam4)   | WACCM: Troposphere, stratosphere,<br>mesosphere, and lower<br>thermosphere        | <ul><li>231 solution,</li><li>2 invariant</li></ul> | 583 (433 kinetic,<br>150 photolysis) |
| TS1<br>(pp_trop_strat_mam4_vbs)   | CAM-chem: Troposphere and<br>stratosphere                                         | 221 solution,<br>3 invariant                        | 528 (405 kinetic,<br>123 photolysis) |
| MA<br>(pp_waccm_ma_mam4)          | WACCM: Middle atmosphere<br>(stratosphere, mesosphere, and<br>lower thermosphere) | 98 solution,<br>2 invariant                         | 298 (207 kinetic,<br>91 photolysis)  |
| MAD<br>(pp_waccm_mad_mam4)        | WACCM: Middle atmosphere plus D-<br>region ion chemistry                          | 135 solution,<br>2 invariant                        | 593 (489 kinetic,<br>104 photolysis) |
| SC<br>(pp_waccm_sc_mam4)          | WACCM: Specified chemistry                                                        | 29 solution,<br>8 invariant                         | 12 (11 kinetic,<br>1 photolysis)     |
| CAM                               | CAM: Aerosol chemistry                                                            | 25 solution,<br>7 invariant                         | 7 (6 kinetic,<br>1 photolysis)       |

ACCM

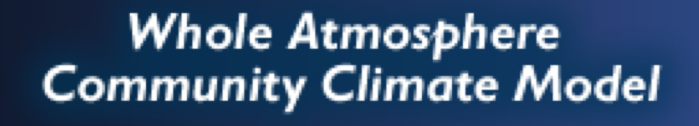

### CAM-6.0 (CESM2.0) User Guide

https://ncar.github.io/CAM/doc/build/h <u>tml/users\_guide/atmospheric-</u> <u>configurations.html#waccm-compsets</u>

CAM6 user guide does not include compsets with interactive ocean and sea ice components (B compsets)

# Find scientifically validated configurations here:

#### http://www2.cesm.ucar.edu/models/s cientifically-supported

NCAR

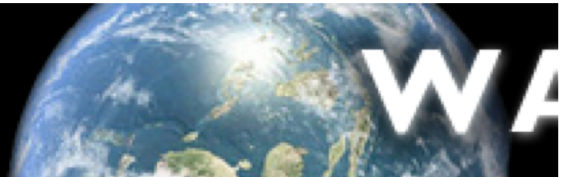

#### 4.5. WACCM compsets

#### 4.5.1. Scientifically supported WACCM atmosphere compsets

Scientifically supported WACCM atmosphere configurations for CESM2.0 use TSMLT1 chemistry (see <u>chemical mecha-</u><u>nisms</u>) and 0.95° latitude x 1.25° longitude horizontal resolution (f09\_f09\_mg17). Additional scientifically validated configurations will be available in CESM2.1.

| Compset  | Resolution   | Description                                                                                                    | Period       |
|----------|--------------|----------------------------------------------------------------------------------------------------|--------------|
| FW1850   | f09_f09_mg17 | Pre-industrial control WACCM6 using 1-degree FV dycore,<br>TSMLT1, CMIP6 piControl emissions, year 1850 SSTs, coupled<br>to interactive land and MEGAN2.1 | 1850         |
| FWHIST   | f09_f09_mg17 | Historical WACCM6 using 1-degree FV dycore, TSMLT1, CMIP6<br>emissions, historical SSTs, coupled to interactive land and<br>MEGAN2.1                      | 1974 to 2015 |
| FW2000   | f09_f09_mg17 | Year 2000 WACCM6 1deg compset using 1-degree FV dycore,<br>TSMLT1, year 2000 CMIP6 emissions, year 2000 SSTs, coupled<br>to interactive land and MEGAN2.1 | 2000         |
| FWSD     | f09_f09_mg17 | Historical SD-WACCM6 using GEOS5 analysis with a 50-hour relaxation, TSMLT1, CMIP6 emissions, historical SSTs, coupled to interactive land and MEGAN2.1   | 2005 to 2015 |
| FWscHIST | f09_f09_mg17 | Historical SC-WACCM6 using 1-degree FV dycore, specified chemistry, historical SSTs                                                                       | 1976 to 2015 |

#### 4.5.2. Tested WACCM atmosphere compsets

Tested WACCM atmosphere configurations for CESM2.0 use middle atmosphere (MA) and middle atmosphere plus Dregion (MAD) chemistry (see <u>chemical mechanisms</u>) and 0.95° latitude x 1.25° longitude horizontal resolution (f09\_f09\_mg17).

| Compset   | Resolution   | Description                                                                                                    | Period       |
|-----------|--------------|----------------------------------------------------------------------------------------------------|--------------|
| FWmaHIST  | f09_f09_mg17 | Historical WACCM6 using 1-degree FV dycore, MA chemistry,<br>CMIP6 emissions, historical SSTs, coupled to interactive land<br>and MEGAN2.1                     | 1974 to 2015 |
| FWmadHIST | f09_f09_mg17 | Historical WACCM6 using 1-degree FV dycore, MAD chemistry,<br>CMIP6 emissions, historical SSTs, coupled to interactive land<br>and MEGAN2.1                    | 1974 to 2015 |
| FWmaSD    | f09_f09_mg17 | Historical SD-WACCM6 using GEOS5 analysis with a 50-hour relaxation, MA chemistry, CMIP6 emissions, historical SSTs, coupled to interactive land and MEGAN2.1  | 2005 to 2015 |
| FWmadSD   | f09_f09_mg17 | Historical SD-WACCM6 using GEOS5 analysis with a 50-hour relaxation, MAD chemistry, CMIP6 emissions, historical SSTs, coupled to interactive land and MEGAN2.1 | 2005 to 2015 |

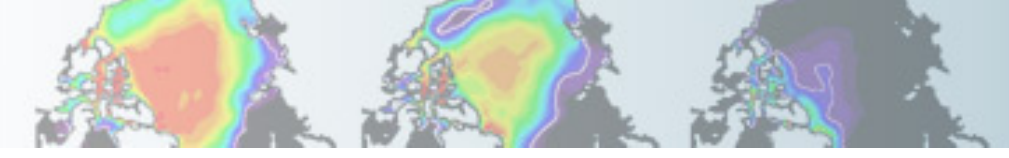

# CAM6 User Guide: WACCM-X compsets

https://ncar.github.io/CAM/doc/build/html/users\_guide/atmospheric-configurations.html#waccm-x-compsets

#### 4.6. WACCM-X compsets

WACCM-X has three compsets/resolutions which are supported scientifically. These compsets are detailed in the following table. A specific compset may be listed below, but unless the resolution is also listed, that compset/resolution combination is not scientifically supported. Different resolutions exhibit different behavior and as a result require different tunings. The scientifically supported designation is limited to the specific compset/resolution pairs listed in the following table.

#### Scientifically supported WACCM-X compsets

| Compset Name | Supported Resolution | Description                                                                                                    | Period       |
|--------------|----------------------|----------------------------------------------------------------------------------------------------|--------------|
| FXHIST       | f19_f19_mg16         | Historical WACCM-X based on CAM4 using 2 degree<br>FV dycore, MA chemistry, CCMI emissions, historical<br>SSTs, coupled to land, prescribed ice, river                                                        | 2000 to 2015 |
| FX2000       | f19_f19_mg16         | Year 2000 WACCM-X based on CAM4 2 degree FV<br>dycore, using MA chemistry, year 2000 CCMI<br>emissions and SSTs, coupled to interactive land,<br>prescribed ice, river                                        | 2000         |
| FXSD         | f19_f19_mg16         | Historical SD-WACCM-X based on CAM4 using 2<br>degree FV dycore, MERRA1 with a 50-hour<br>relaxation, MA chemistry, CCMI emissions, historical<br>SSTs, coupled to interactive land, prescribed ice,<br>river | 2000 to 2015 |

It should be noted that these WACCM-X compsets are based on the previous version 4 of CAM/WACCM and therefore are not derivatives of the version 6 CAM/WACCM compsets described above.

WACCM-X compsets will be updated with new functionality and bug fixes in CESM2.1. Planned WACCM-X update to CAM6 physics will come later (estimated end of 2019).

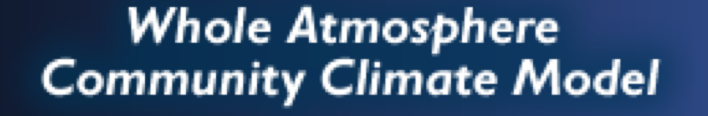

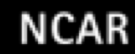

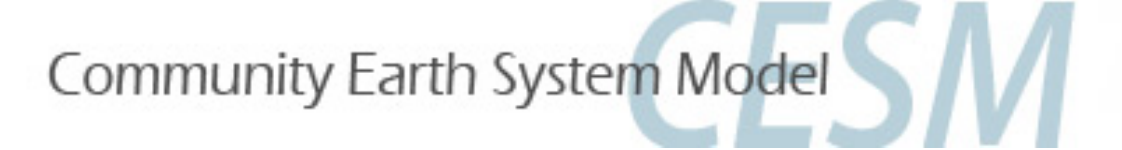

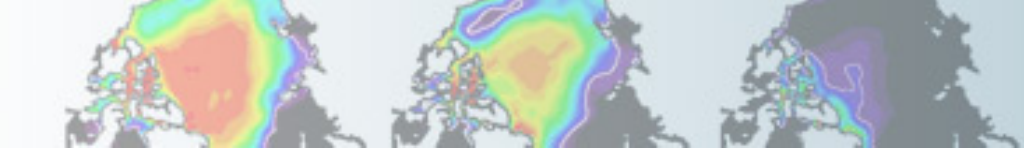

# Additional and upcoming CESM2 WACCM configurations

| Compsets (Release)                                                                                     | Supported Grids                              | <b>Components / Meteorology</b>                                                                                             |
|----------------------------------------------------------------------------------------------------|----------------------------------------------|----------------------------------------------------------------------------------------------------|
| Full ocean, static:<br>BW1850 (CESM2.0)<br>BWma1850 (CESM2.0)                                          | f09_g17<br>f09_g17, f19_g17                  | CAM6/CLM5.0/BGC, CICE5, POP5<br>pre-industrial, TSMLT chemistry<br>pre-industrial, MA chemistry                             |
| Full ocean, transient:<br>BWHIST (CESM2.1)                                                             | f09_g17                                      | historical, TSMLT chemistry                                                                                                 |
| Data ocean, static:<br>FW2000climo (CESM2.1)<br>FW2010climo (CESM2.1)                                  | f09_f09_mg17                                 | CAM6/CLM5.0/BGC<br>present day (1995-2005 average), TSMLT<br>present day (2006-2014 average), TSMLT                         |
| Data ocean, transient:<br>FWSD (CESM2.1 update)<br>FWmaSD (CESM2.1 update)<br>FWmadSD (CESM2.1 update) | f09_f09_mg17<br>f09_f09_mg17<br>f09_f09_mg17 | <b>CAM6, CLM5.0/BGC</b><br>MERRA2 nudging, TSMLT chemistry<br>MERRA2 nudging, MA chemistry<br>MERRA2 nudging, MAD chemistry |

#### CESM2.1 updates:

- SD-WACCM will use MERRA2 instead of GEOS5.
- Additional new compsets will be added/updated (i.e. SC-WACCM).

ScenarioMIP compsets (SSPs) will come later (CESM2.2).

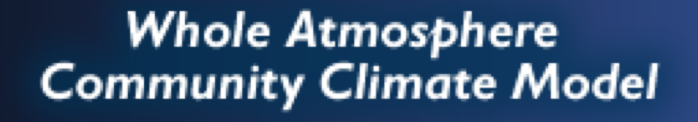

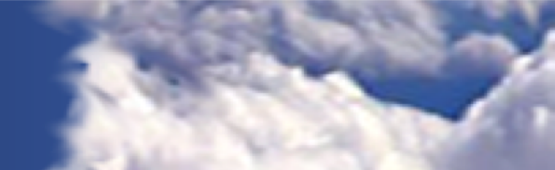

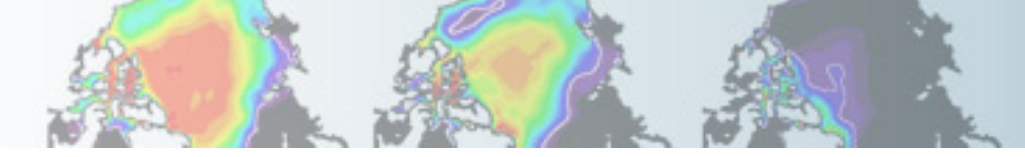

# CAM6 User Guide: CAM-chem compsets

https://ncar.github.io/CAM/doc/build/html/users\_guide/atmospheric-configurations.html#cam-chem-tested-compsets

#### 4.4. CAM-chem tested compsets

CAM-chem tested compsets in CESM2.0 (CAM-chem scientifically supported compsets will be available in CESM2.1)

CAM-chem has a number of compsets/resolutions which are tested in CESM2.0, see Table. All available compsets use observed SSTs and sea-ice values and CMIP6 emissions until 2015. Specified dynamics compsets are nudged to winds, temperature and surface fluxes and run on 56 levels, aligned with the MERRA2 vertical levels. Additional SD configura-tions are tested to run with 32 levels that are not available at this point. Half-degree SD compsets use 1-degree emis-sions. Users have to change to half-degree emissions if desired.

| Compset Name | tested resolution | Description                                                                                                    | Period                     |
|--------------|-------------------|----------------------------------------------------------------------------------------------------|----------------------------|
| FCHIST       | f09_f09_mg17      | Historical CAM6-chem using 1 degree FV dycore,<br>using CMIP6 emissions, coupled to interactive land<br>and MEGAN2.1         | 1979 to 2015               |
| FCSD         | f09_f09_mg17      | Historical CAM6-chem 1deg compset using MERRA2<br>analsysis with a 50-hour relaxation. See details in<br>the text            | 1980 to 2015               |
| FCSD         | f05_f05_mg17      | Historical CAM6-chem half deg compset using<br>MERRA2 analysis                                                               | 1980 to 2015               |
| FC2000climo  | f09_f09_mg17      | Climatological CAM6-chem using 1 degree FV<br>dycore, averaged SSTs, emissions, and lower<br>boundary conditions (1995-2005) | 1995-2005<br>average climo |
| FC2010climo  | f09_f09_mg17      | Climatological CAM6-chem using 1 degree FV<br>dycore, averaged SSTs, emissions, and lower<br>boundary conditions (2006-2014) | 2006-2014<br>average climo |

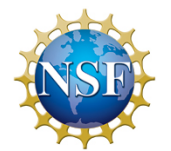

#### Additional compsets will be released later

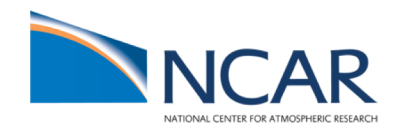

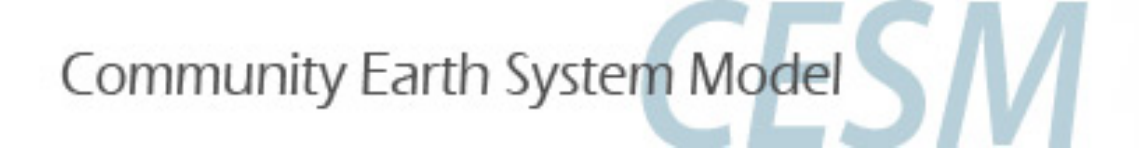

## Exercise 1:

### Run a present-day WACCM/CAMChem compset

- Go to the script directory in your source code
- Run create\_newcase command for one of these configurations: WACCM: --compset FW2000 --res f09\_f09\_mg17
   CAM-chem: --compset FC2000climo --res f09\_f09\_mg17
   WACCM-X: --compset FX2000 --res f19\_f19\_mg16

CASENAME: ~/f.e20.\$compset.\$res.tutorial.test1 i.e. for CAM-chem: f.e20.FC2000climo.f09\_f09\_mg17.tutorial.test1

- Go to your case directory and setup and build the model
- Add or modify history stream 2 (fincl2) to output daily instantaneous values of: 'PS','Z3','T','U','V','O3'

Change user\_nl\_cam: fincl2, avgflag\_pertape, mfilt, nhtfrq

- Run the model for 5 days
- Check your model output in your run directory

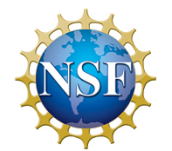

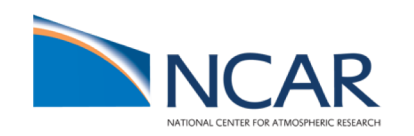

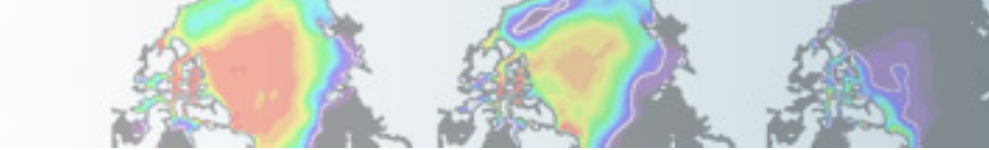

# Exercise 1: Run a present-day WACCM/CAMChem compset

Important! Check the newly generated namelist prior run

> ls CaseDocs/\*

| atm_in          | cpl_modelio.nml             | glc_modelio.nml | ocn_modelio.nml        |
|-----------------|-----------------------------|-----------------|------------------------|
| atm_modelio.nml | docn_in                     | ice_in          | rof_modelio.nml        |
| chem_mech.doc   | docn.streams.txt.prescribed | ice_modelio.nml | <pre>seq_maps.rc</pre> |
| chem_mech.in    | drv_flds_in                 | lnd_in          | wav_modelio.nml        |
| cism.config     | drv_in                      | lnd_modelio.nml |                        |
| cism_in         | esp_modelio.nml             | mosart_in       |                        |
|                 |                             |                 |                        |

- atm\_in: atmospheric namelist varliables
- chem\_mech.in: chemical mechanism file
- drv\_flds\_in: dry deposition variables, MEGAN variables (if used)
- lnd\_in: land namelist variables
- •

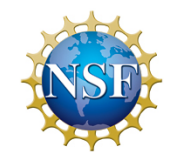

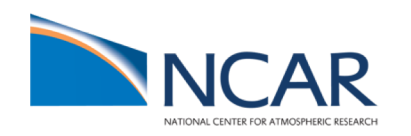

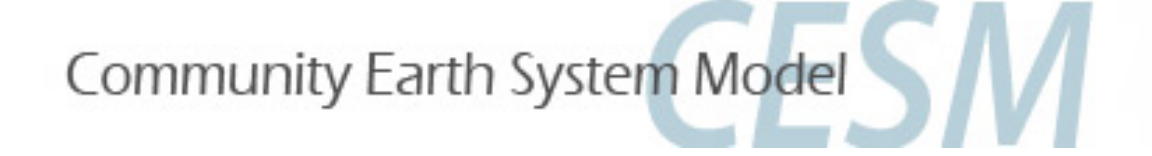

## Exercise 2: Building the model with new chemistry

- Setup a new case as done in Exercise 1, with case name ~/f.e20.\$compset.\$res.tutorial.test2
- Look at your chemistry preprocessor file chem\_mech.in in CaseDocs and copy it to your case directory
- > less CaseDocs/chem\_mech.in
- > cp CaseDocs/chem\_mech.in my\_chem\_mech.in

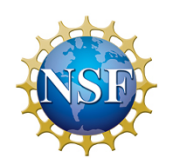

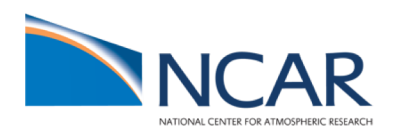

### The chemical preprocessor and the mechanism file

- The **chemistry preprocessor**: generates CAM Fortran source code to solve chemistry.
- Input: a simple ASCII file listing chemical reactions and rates.

The chemistry preprocessor input file used in your previous run is in your \$CASEROOT/CaseDocs/chem\_mech.in

Additional input files for default chemical mechanisms are in each source code subdirectory for mechanisms under \$CCSMROOT/models/atm/cam/src/che mistry/pp\_\* (i.e. pp\_waccm\_mozart)

#### SPECIES

```
Solution
0, 01D -> 0,
```

03, 0, 01D -> 0, 02, 02\_1S -> 02, 02\_1D -> 02 End Solution

#### Fixed M, N2

```
End Fixed
End SPECIES
```

Solution Classes Explicit CH4, N2O, CO, H2, CH3CL, CH3BR, CFC11, CFC12 End explicit Implicit 03, 0, 01D, 02, 02\_1S, 02\_1D End implicit End Solution Classes

```
CHEMISTRY
```

```
Photolysis
[jo2_a] O2 + hv -> O + O1D
End Photolysis
```

```
Reactions
[cph1,cph] 0 + 03 -> 2*02 ; 8e-12, -2060
End Reactions
END CHEMISTRY
```

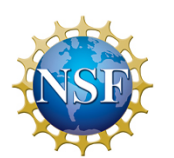

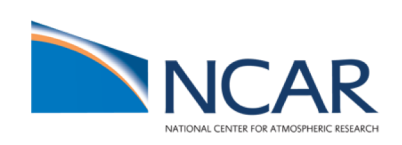

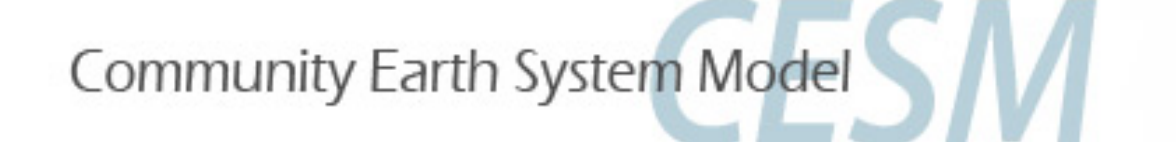

# Reaction rate types in the chempp input file

• Temperature-independent rates: k [cm<sup>3</sup> molec<sup>-1</sup> s<sup>-1</sup>]=  $a_0$ 

O1D + H2O -> 2\*OH

• Arrhenius type:  $k = a_0 * exp(b_0/T)$ , where  $b_0 = (-E/R)$ 

0 + 03 -> 2\*02

2\*02

a<sub>0</sub>, b<sub>0</sub> ; 8e-12, -2060

• Troe rate constant:  $k = \alpha^{x} / (1 - \beta^{2})$ , where:

 $\alpha = k_0^* M/k_{\infty}, \quad \beta = \log_{10}(\alpha), \quad M = \text{air density (molec cm}^{-3}), \quad T = \text{temperature (K)}$  $k_0 = a_0^* (300/T)^{**} a_1, \quad k_{\infty} = b_0^* (300/T)^{**} b_1, \quad x = \text{``exponential factor''}$ 

[usr11] CH3CO3 + NO2 + M -> PAN + M ; 8.5e-29, 6.5, 1.1e-11, 1., .6  $a_0$ ,  $a_1$ ,  $b_0$ ,  $b_1$ , X

User-specified reaction rate:

[usr1] 0 + 02 + M -> 03 + M
rate defined in routine mo usrrxt.F90

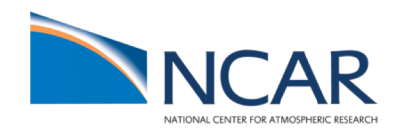

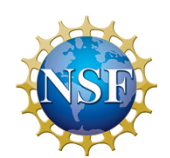

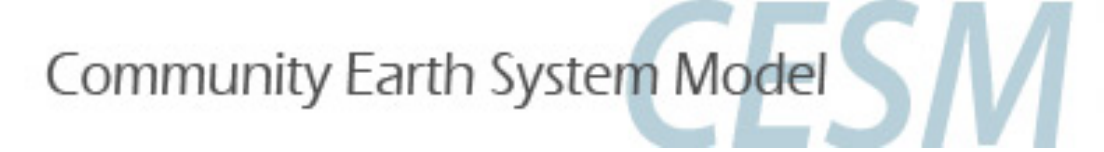

## Exercise 2: Building the model with new chemistry

М

#### For WACCM / CAM-chem:

• Change reaction rates (bug in earlier version)

| Reactions             |                     |
|-----------------------|---------------------|
| *****                 | *****               |
| *** odd-oxygen        |                     |
| *****                 | *****               |
| [01D_H2]              | 01D + H2 -> H + OH  |
| [01D_H20]             | 01D + H20 -> 2*0H   |
| [01D_N2,cph=189.81]   | 01D + N2 -> 0 + N2  |
| [01D_02ab]            | 01D + 02 -> 0 + 02  |
| [01D_03]              | 01D + 03 -> 02 + 02 |
| [0_03,cph=392.19]     | 0 + 03 -> 2*02      |
| [usr_0_0,cph=493.58]  | 0 + 0 + M -> 02 + M |
| [usr_0_02,cph=101.39] | 0 + 02 + M -> 03 +  |

Change to 1.65e-12 (bug in earlier version)

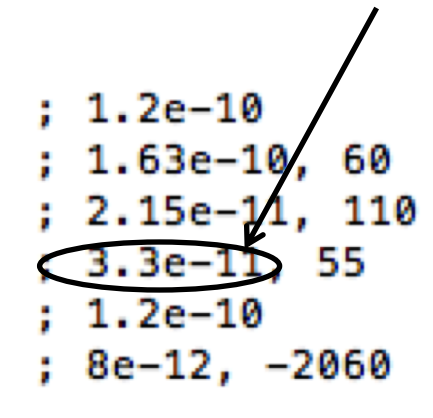

• Edit your new mechanism file:

> nedit my\_chem\_mech.in

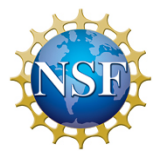

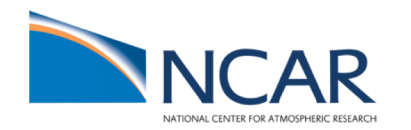

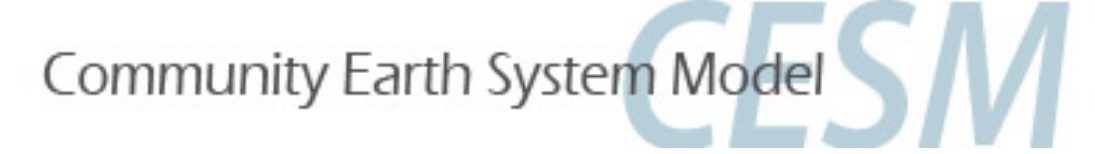

## Exercise 2: Building the model with new chemistry

- Query the default CAM configure options:
- > ./xmlquery CAM\_CONFIG\_OPTS
  CAM\_CONFIG\_OPTS: -phys cam6 -chem trop\_strat\_mam4\_vbs -age\_of\_air\_trcs
- Append a pointer to your user mechanism:
- > xmlchange --append CAM\_CONFIG\_OPTS="--usr\_mech\_infile `pwd`/my\_chem\_mech.in"
- Query the updated CAM configure options:
- > ./xmlquery CAM\_CONFIG\_OPTS CAM\_CONFIG\_OPTS: -phys cam6 -chem trop\_strat\_mam4\_vbs -age\_of\_air\_trcs --usr\_mech\_infile /gpfs/u/home/<username>/f.e20.FC2000climo.f09\_f09\_mg17.tutorial.test2/ my\_chem\_mech.in
- Reset your case setup, and build again
- Submit a new run
- Check output and compare 5<sup>th</sup> day output to earlier run using geov

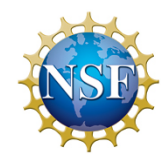

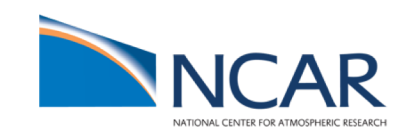

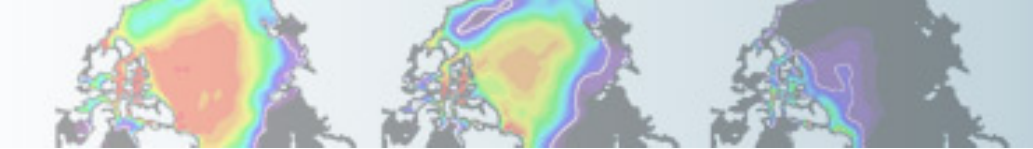

# Post-processing data analysis: GEOV

- CESM history files are in standard netCDF format, and may be analyzed with standard analysis tools, including Matlab, IDL, NCL, and NCO.
- GEOV is an IDL-based viewer for geophysical history files created by NCAR's CAM, WACCM and MOZART models.
- GEOV can be downloaded from the WACCM webpage http://www.cesm.ucar.edu/working\_groups/Whole-Atmosphere/code-release.html

Or install geov on cheyenne:

- Add idl module:
  - ➢ module load idl
- Edit .cshrc file. Add line: setenv IDL STARTUP ~fvitt/idl startup
- ~fvitt/idl\_startup sets the idl path to include GEOV: idl\_path = expand\_path('+~fvitt/geov') !path=!path+':'+idl\_path
  - $\succ$  source .cshrc
  - > cd /glade/u/home/fvitt/geov4.8e
  - ➢ idl geov

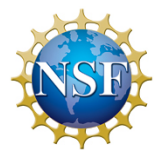

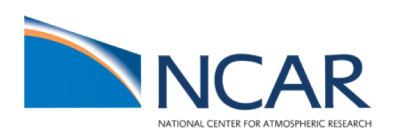

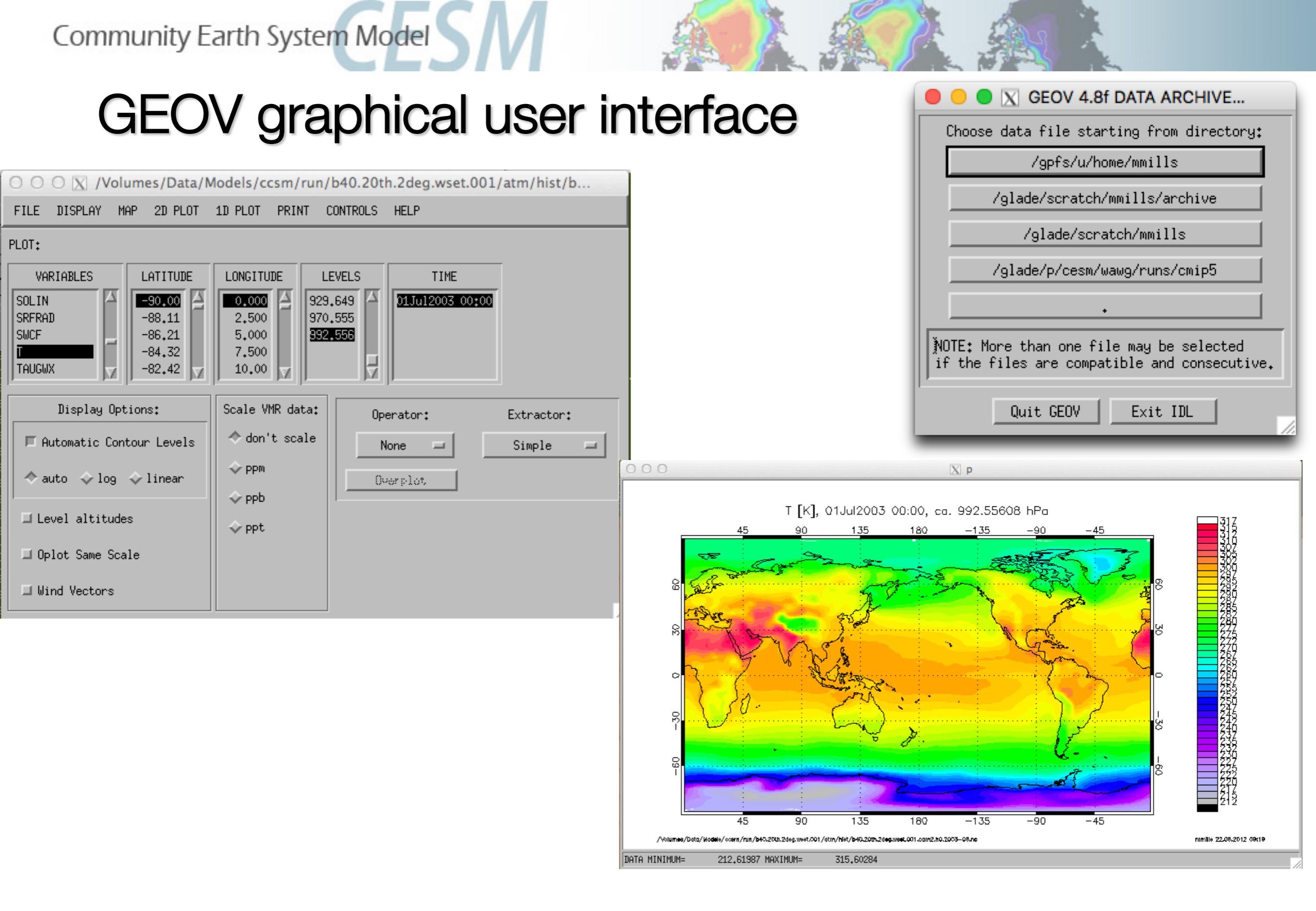

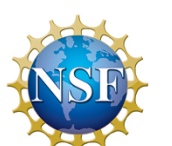

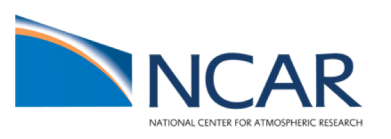

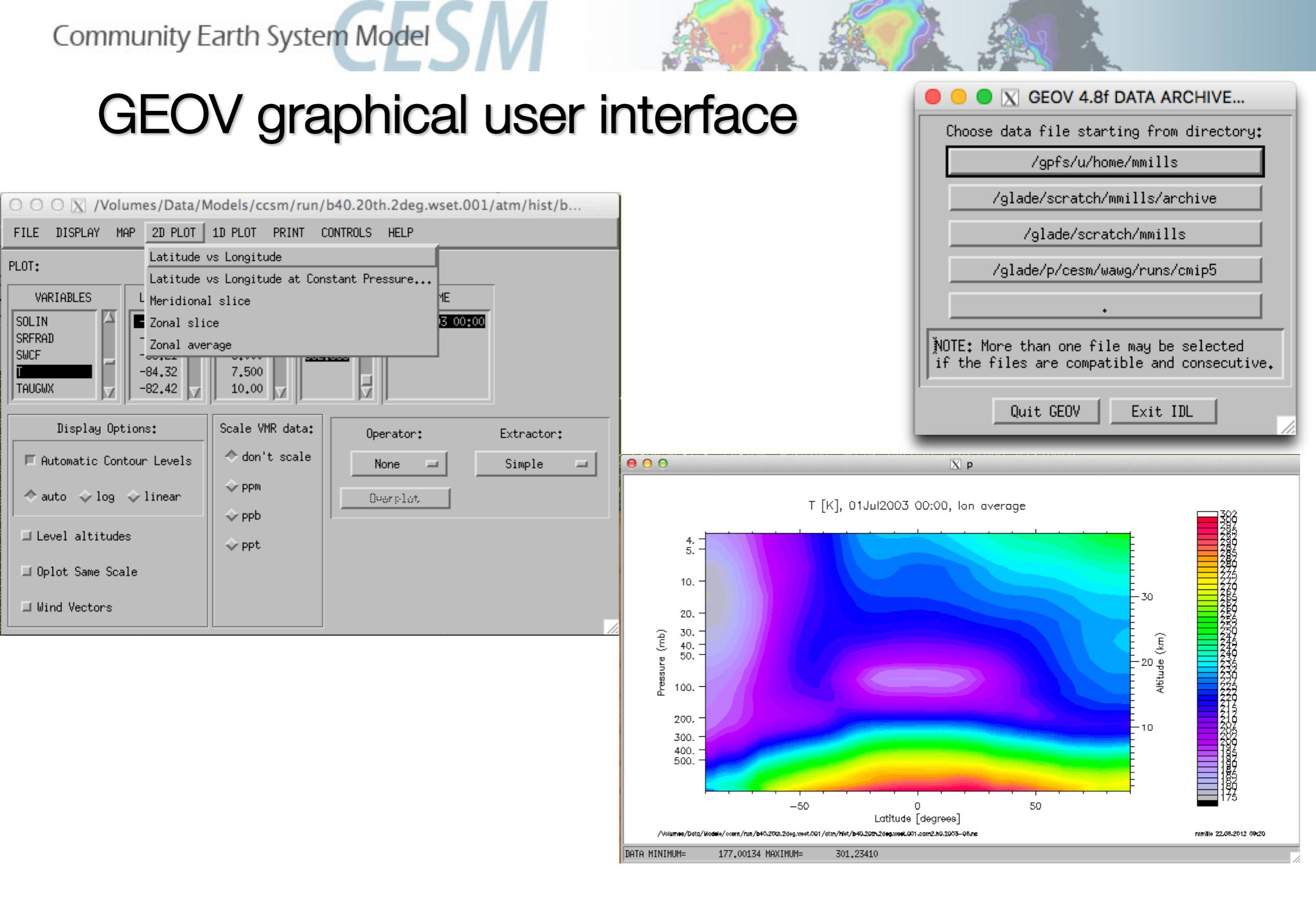

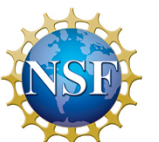

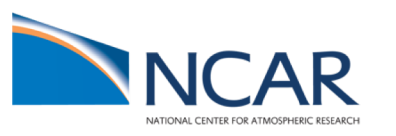

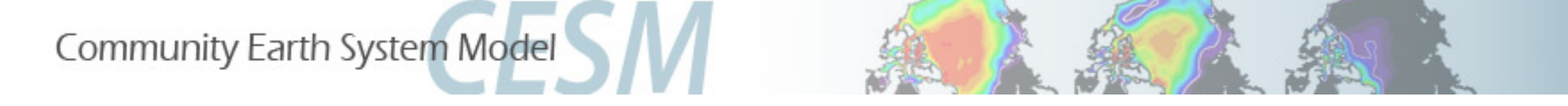

# WACCM and CAM-Chem Customer Support

CGD Forum: <u>http://bb.cgd.ucar.edu</u>/

Mike Mills WACCM Liaison mmills@ucar.edu (303) 497-1425

Simone Tilmes CAM-chem Liaison tilmes@ucar.edu (303) 497-1445

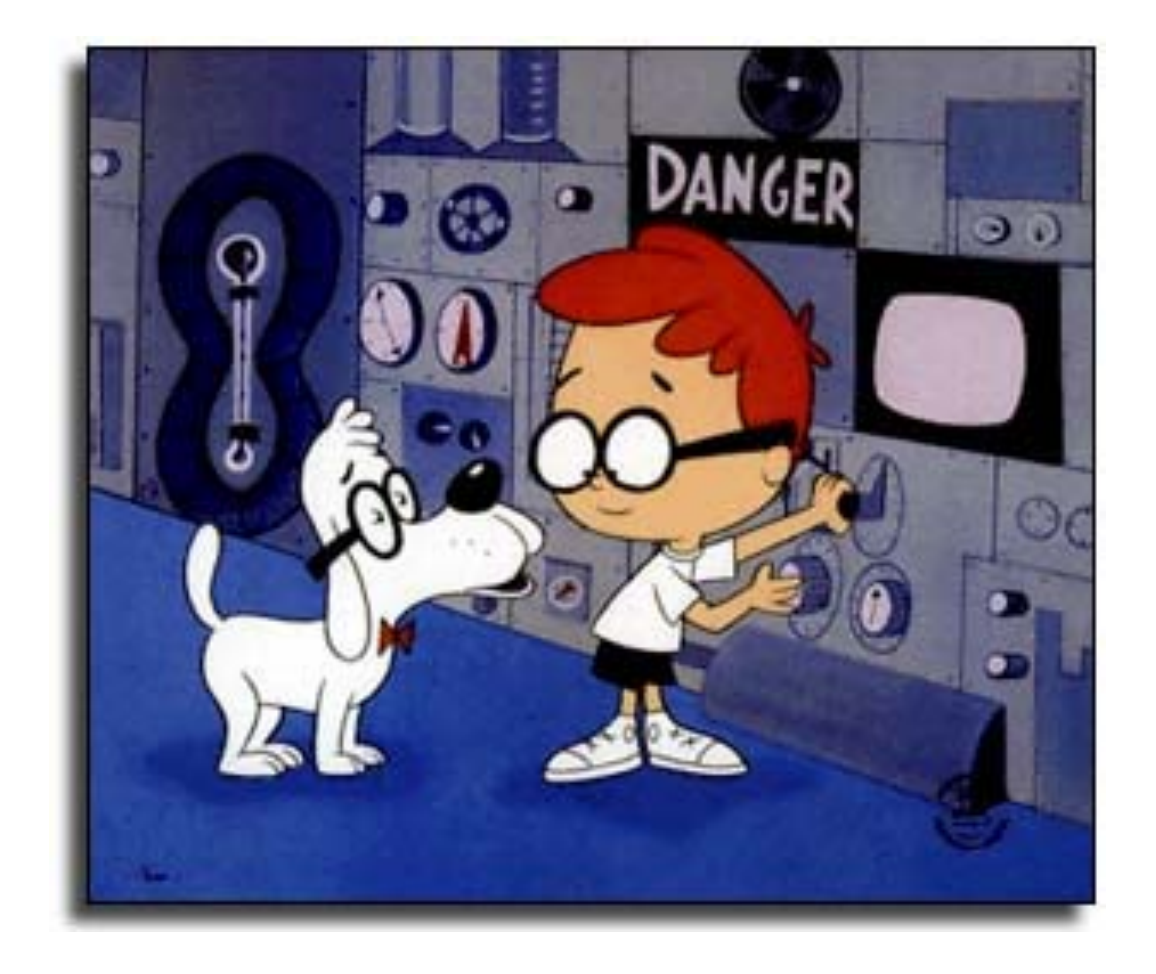

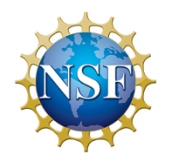

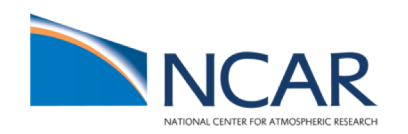

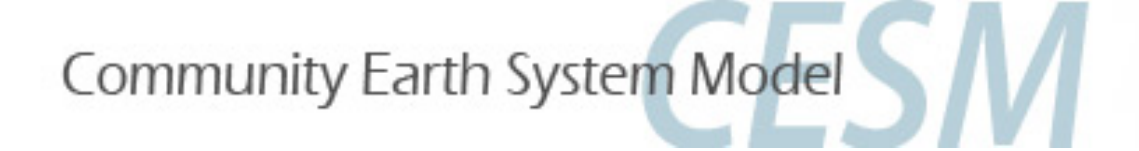

# Solution 1:

### Run a present-day WACCM/CAMChem compset

- Go to the script directory in your source code
- > cd /glade/p/cesm/tutorial/cesm2.0.0\_tutorial/cime/scripts
- Run create\_newcase command for one of these compsets:
- CAM-chem: > ./create\_newcase --compset FC2000climo --res f09\_f09\_mg17
  --case ~/f.e20.FC2000climo.f09\_f09\_mg17.tutorial.test1
- WACCM-X: > ./create\_newcase --compset FX2000 --res f19\_f19\_mg16 --case ~/f.e20.FX2000.f19\_f19\_mg16.tutorial.test1
- · Go to your case directory and setup the run
- Setup the model >./case.setup
- Build the model: > qcmd -- ./case.build

namelists (atm\_in, ice\_in, Ind\_in, docn\_in) will appear in the CaseDocs subdirectory, as well as in your \$rundir

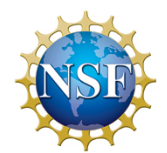

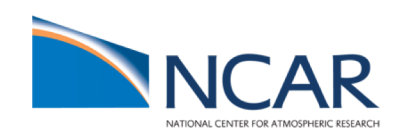

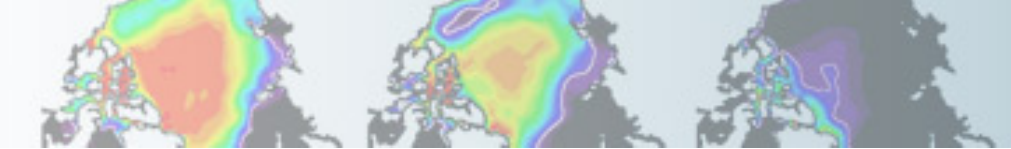

# Solution 1: How do I change model output?

- Update the user\_nl\_cam file in your \$casedir and add/change the fincl2 output
   nedit user\_nl\_cam
- Paste avgflag\_pertap, mfilt, nhtfrq from CaseDocs/atm\_in, i.e. for WACCM:

• Make changes:

- Preview namelists and make sure changes are in your CaseDocs/atm\_in file
  - > ./preview\_namelists
- Check your CaseDocs/atm\_in
  - > less CaseDocs/atm\_in
- Resubmit your job (run the model for 5 days)
- > ./case.submit

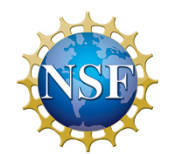

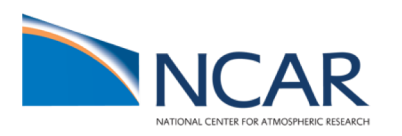

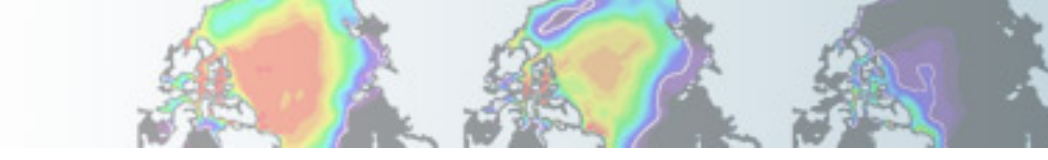

## Solution 1: Check your model output

#### find your model output in your run dir (\$run\_dir) after finished:

> ls /glade/scratch/<username>/<casename>/run

| <pre>f.e20.FC2000climo.f09_f09.tutorial.test1/run&gt; ls</pre>         |                                                                         |
|------------------------------------------------------------------------|-------------------------------------------------------------------------|
| atm_in                                                                 | f.e20.FC2000climo.f09_f09.tutorial.test1.mosart.r.0001-01-06-00000.nc   |
| atm_modelio.nml                                                        | f.e20.FC2000climo.f09_f09.tutorial.test1.mosart.rh0.0001-01-06-00000.nc |
| CASER00T                                                               | finidat_interp_dest.nc                                                  |
| cism.config                                                            | glc_modelio.nml                                                         |
| cism_in                                                                | ice_in                                                                  |
| cpl_modelio.nml                                                        | ice_modelio.nml namplist information                                    |
| docn_in                                                                |                                                                         |
| docn.streams.txt.prescribed                                            | lnd_modelio.nml                                                         |
| drv_flds_in                                                            | mosart_in                                                               |
| drv_in                                                                 | ocn_modelio.nml                                                         |
| esp_modelio.nml                                                        | rof_modelio.nml                                                         |
| f.e20.FC2000climo.f09_f09.tutorial.test1.cam.h1.0001-01-06-00000.nc    | rpointer.atm                                                            |
| f.e20.FC2000climo.f09_f09.tutorial.test1.cam.r.0001-01-06-00000.nc     | rpointer.drv                                                            |
| f.e20.FC2000climo.f09_f09.tutorial.test1.cam.rh0.0001-01-06-00000.nc   | rpointer.glc                                                            |
| f.e20.FC2000climo.f09_f09.tutorial.test1.cam.rs.0001-01-06-00000.nc    | rpointer.ice                                                            |
| f.e20.FC2000climo.f09_f09.tutorial.test1.cice.r.0001-01-06-00000.nc    | rpointer.lnd                                                            |
| f.e20.FC2000climo.f09_f09.tutorial.test1.cism.r.0001-01-06-00000.nc    | rpointer.ocn rootart information                                        |
| f.e20.FC2000climo.f09_f09.tutorial.test1.clm2.r.0001-01-06-00000.nc    | rpointer.rof   ICSLAIL II II UIII ALIUII                                |
| f.e20.FC2000climo.f09_f09.tutorial.test1.clm2.rh0.0001-01-06-00000.nc  | seq_maps.rc                                                             |
| f.e20.FC2000climo.f09_f09.tutorial.test1.cpl.r.0001-01-06-00000.nc     | timing                                                                  |
| f.e20.FC2000climo.f09_f09.tutorial.test1.docn.rs1.0001-01-06-00000.bin | wav_modelio.nml                                                         |
| f.e20.FC2000climo.f09 f09.tutorial.test1/run>                          |                                                                         |

find your model output in the short-time archive
 > ls /glade/scratch/<username>/archive/<casename>/...
 (note: there will be no monthly values available if you just run for 5 days)

#### check your cam.h1 file

> ncdump \_h f.e20.FC2000climo.f09\_f09\_mg17.tutorial.test1.cam.h1.0001-01-06-00000.nc

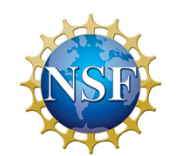

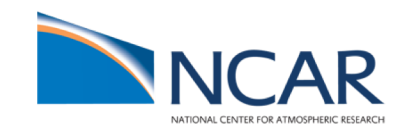

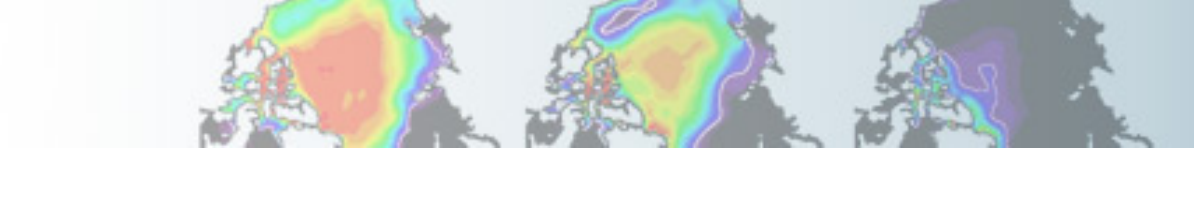

# Solution 2:

Building the model with new chemistry

•Go to the script directory in your source code > cd /glade/p/cesm/tutorial/cesm2.0.0 tutorial/cime/scripts WACCM: ./create newcase --compset FW2000 --res f09 f09 mg17 --case ~/f.e20.FW2000.f09 f09 mg17.tutorial.test2 > cd \$CASEROOT > cp CaseDocs/chem mech.in my chem mech.in > nedit my\_chem\_mech.in & (use any editor to edit your script) Reactions \* Odd-Oxygen Reactions 0 + 02 + M -> 03 + M [usr\_0\_02] [0\_03] 0 + 03 -> 2\*02; 8.00e-12, -2060. [usr\_0\_0] 0 + 0 + M -> 02 + M Change to 1.65e-12 (bug in earlier version) Odd-Oxygen Reactions (O1D only) [01D\_N2] 01D + N2 -> 0 + N2: 2.15e-11 110. [01D 02b] 01D + 02 -> 0 + 0255. [ox\_l1] ; 1.63e-10. 01D + H20 -> 2\*0H 60. [01D\_N20a] ; 7.25e-11, 01D + N20 -> 2\*N0 20. [01D\_N20b] ; 4.63e-11, 01D + N2O -> N2 + O2 20.

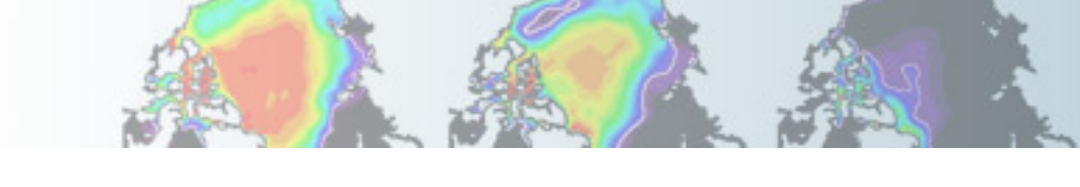

### Solution 2: Building the model with new chemistry

- Append pointer to user mechanism:
  - > xmlchange --append CAM\_CONFIG\_OPTS="--usr\_mech\_infile `pwd`/my\_chem\_mech.in"
- Re-rebuild your run:
  - >./case.build --clean
  - >./case. build
- submit the new run
  - > ./case.submit
- •Check output after the run
  - > ls /glade/scratch/<username>/archive/<casename>/...

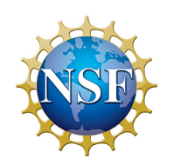

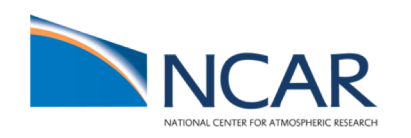

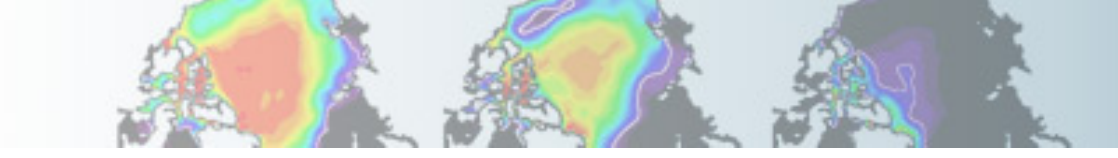

#### Solution 2: Building the model with new chemistry

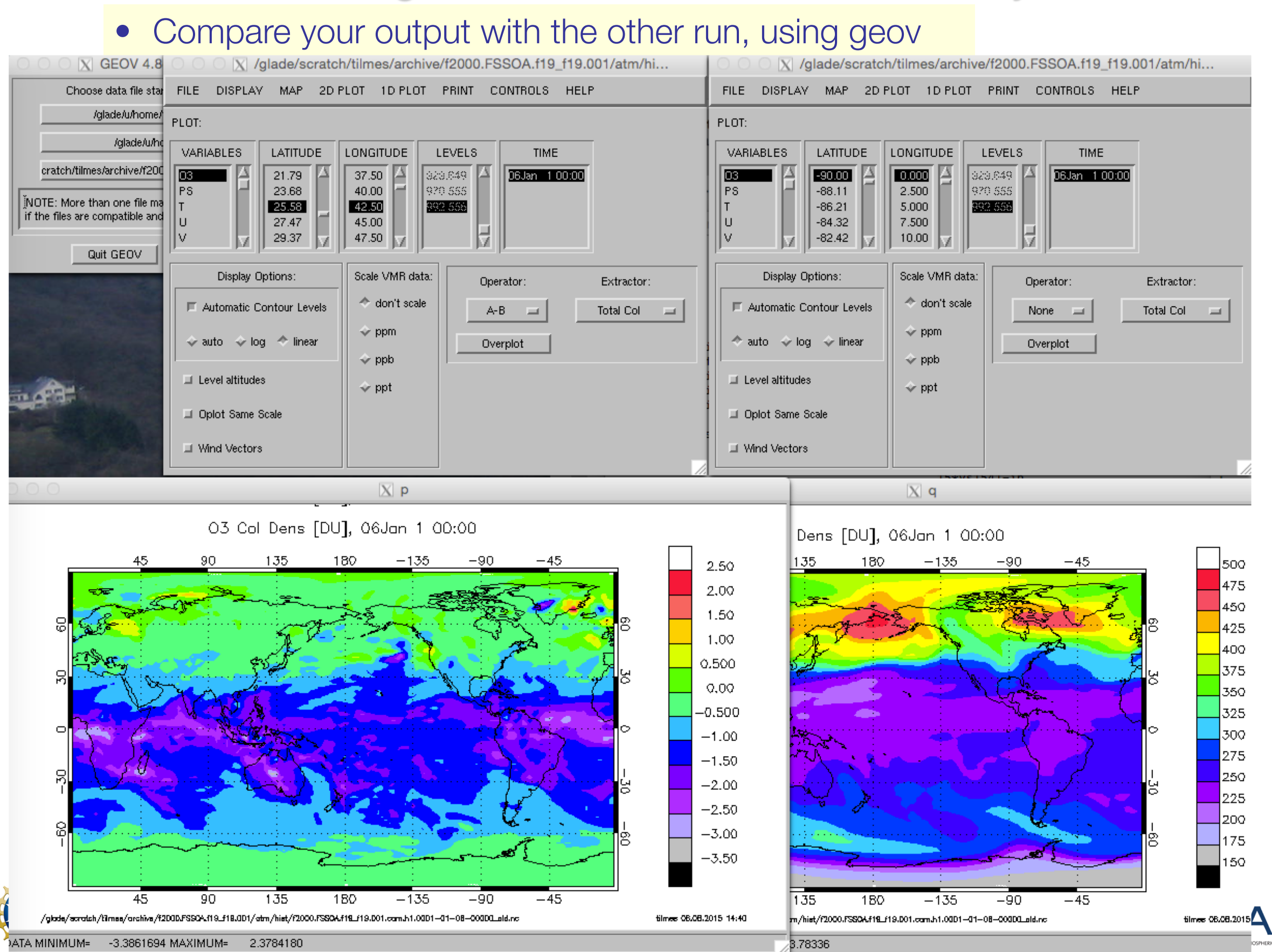